## Mirror Display onto Projector/Smartboard

- 1. Log into the computer
- Connect laptop to the Smartboard using VGA Adaptor/WHITE DONGLE. White dongle plugs into the thunderbolt port. (Lightning Bolt icon on left side of laptop)
- 3. In the upper left of the desktop select the **BLACK APPLE** icon
- 4. Select SYSTEM PREFERENCES
- 5. Select **DISPLAY** (2nd Row)
- 6. A popup window will appear with 3 tabs (Display, Arrangement, and Color).
- 7. Select **ARRANGEMENT** and then look at the Lower left of the popup window. You should see a checkbox for Mirror Image. Make sure this is selected. If it is not, select **MIRROR IMAGE**.
- 8. You are done.